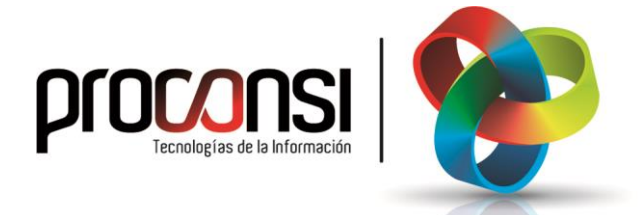

Actualización de Fuelsoft 26/08/2019

## Procedimiento para actualizar de Fuelsoft

Existen dos procedimientos para actualizar el programa:

Procedimiento 1. Desde la Aplicación:

El proceso sería el siguiente:

1. En primer lugar deberemos entrar en el programa de Fuelsoft, y situarnos en el menú UTILIDADES -> Otras Utilidades -> Actualización de la Aplicación.

En la pantalla que aparecerá nos posicionaremos en la pestaña

| Comprobación d                                                                         | le versiones                                                                                                 |                                                                                                    |                                                                                                |    |
|----------------------------------------------------------------------------------------|----------------------------------------------------------------------------------------------------|----------------------------------------------------------------------------------------------------|------------------------------------------------------------------------------------------------|----|
| sión actual del progra                                                                 | ama FUELSOFT v7.0.2 del 12                                                                                   | -08-2019                                                                                                    |                                                                                                |    |
| tualizar desde Internet                                                                | Actualizar desde una carpeta                                                                                 | Actualizar OBJETOS.EXE                                                                                       | <ul> <li>Actualizar también el módulo contable</li> <li>Actualizar también la ayuda</li> </ul> |    |
| FUELSOFT. MEJOR/                                                                       | AS EN EL PROGRAMA                                                                                            |                                                                                                    | -                                                                                              | -  |
| Versión:7.0.4 Fecha:                                                                   | 12-08-2019                                                                                                   |                                                                                                    |                                                                                                |    |
| - Mejoras internas en                                                                  | la gestión de comunicaciones con                                                                             | SIANE.                                                                                                    |                                                                                                |    |
| - Mejoras internas en                                                                  | proceso de repetición de facturas                                                                            | masivo.                                                                                                    |                                                                                                |    |
| <ul> <li>Añadidas en multipa<br/>(RPTALBVNE.FRX)",<br/>pensadas para ser us</li> </ul> | arametrizaciones 2 nuevas paramet<br>, ambas con formato de NE - SIANE<br>sadas en instalaciones donde no ha | rrizaciones de "pedido de cliente (RPTPE)<br>E - BOE. Se añaden solo si no existen y j<br>ay TPVs de camión. | CLNE.FRX)" y de "albarán de venta<br>por defecto están deshabilitadas. Están                   |    |
| - Puesta al día del M/                                                                 | ANUAL.                                                                                                    |                                                                                                    |                                                                                                |    |
| - Modificado el cálcul                                                                 | lo e impresión del MODELO 380. A                                                                             | hora permite emitirlo para varios almacen                                                                    | es.                                                                                            |    |
|                                                                                        |                                                                                                    |                                                                                                    | •                                                                                              | 1  |
|                                                                                        |                                                                                                    | 0 %                                                                                                    | Actualizar versión                                                                             | ß  |
|                                                                                        |                                                                                                    |                                                                                                    | Detener                                                                                        |    |
|                                                                                        |                                                                                                    |                                                                                                    |                                                                                                | 17 |
|                                                                                        |                                                                                                    |                                                                                                    | 0.5                                                                                            | d  |

- 2. Automáticamente, el programa comprobará si la versión instalada es inferior a la disponible, o si estamos actualizados con la última versión posible.
- 3. A continuación pulsaremos el botón Actualizar versión tras lo cual el programa se comunicará con la página web de Proconsi y comenzará la descarga del fichero de actualización, y con posterioridad la instalación del mismo.

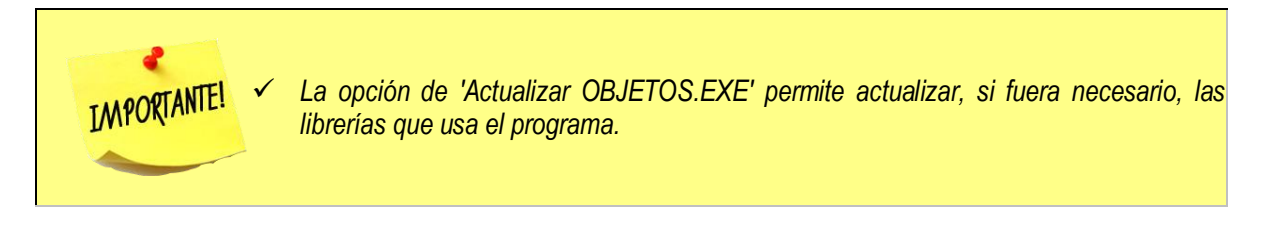

Procedimiento 2. Bajando los ficheros manualmente:

El proceso sería el que se describe a continuación:

- El primer paso será descargarnos el archivo de actualización. Para ello entramos la página <u>http://www.proconsi.com</u>, y dentro de ella en el apartado <u>SOPORTE</u>. Seguidamente, entrar en <u>"Actualizaciones</u>".
- 2. En la pantalla que se despliega a continuación se nos solicitará un nombre de **usuario** y un **password**. El usuario, previamente, deberá ponerse en contacto con Proconsi, S.L. para solicitar estos datos.

Tras introducir ambos datos deberemos seleccionar, en la nueva página que se despliegue, la opción WFuelsoft
, y en la pantalla que nos aparecerá pincharemos sobre el archivo "ACTFUEL.EXE".

, y en la partaila que nos aparecera pricharemos sobre el archivo ACTFOEL.EZ

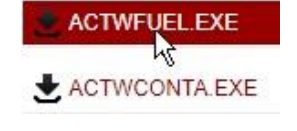

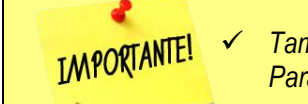

También se recomienda actualizarse, al mismo tiempo, del programa de Contabilidad. Para ello, deberemos bajar el archivo correspondiente (ACTWCONTA.EXE).

- **3**. A continuación, el navegador nos preguntará si deseamos abrir o guardar el fichero, elegiremos guardar en disco y le diremos dónde queremos guardar los ficheros. A este efecto nos servirá cualquier carpeta temporal que deseemos.
- 4. Para finalizar el proceso deberemos entrar en el programa FUELSOFT y situarnos en el menú UTILIDADES -> Otras Utilidades -> Actualización de la Aplicación -> Actualizar desde una carpeta.
- 5. A continuación deberemos establecer la "Localización de los ficheros" de actualización, y que se corresponderá con la dirección donde hemos guardado el archivo "ACTFUEL.EXE", bien sea escribiendo la dirección a mano en la casilla señalada, o bien pulsando el botón 🤤 y buscando la carpeta correspondiente.

En caso de que deseemos actualizar, al mismo tiempo el módulo contable (recomendado), deberemos marcar la casilla "*Actualizar también el módulo contable*", y repetir el paso anterior en lo referente a la localización del fichero de actualización de la contabilidad (ACTWCONTA.EXE), utilizando el campo inferior (*Localización de los ficheros para actualizar el Módulo Contable*).

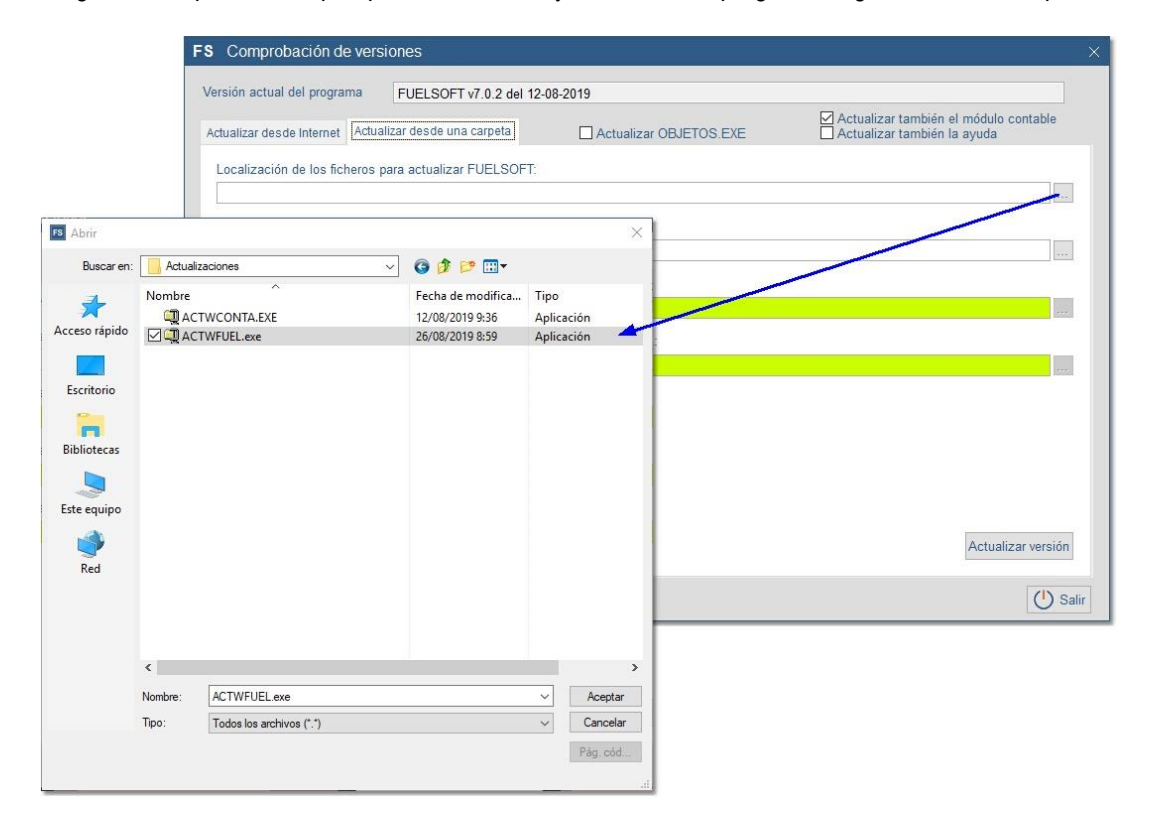

Igualmente podremos optar por actualizar la ayuda online del programa, siguiendo el mismo procedimiento.

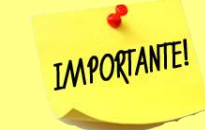

 $\checkmark$ 

Si hemos descargado ambos ficheros (ActFuel.exe y ActWconta.exe) en el mismo directorio, el programa establecerá, automáticamente, la localización del archivo ActWconta.exe, al pulsar el botón ....).

6. Finalmente, deberemos pulsar el botón Actualizar versión para que empiece el proceso de actualización.